## Search for a patient file

1. Click on 'Patients' from the Workspace Menu bar or Icon bar (Depending on how your "workspace" is set up.

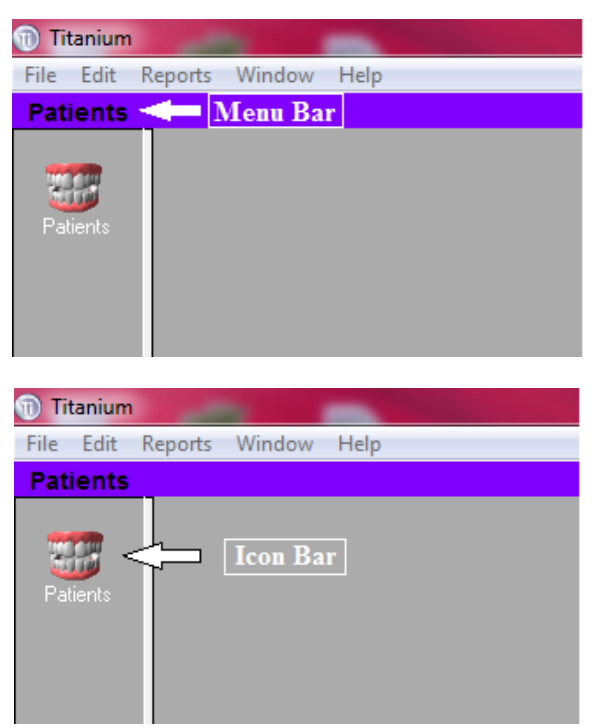

2. From the "Search By" drop down list click on the down arrow to view the list of options available.

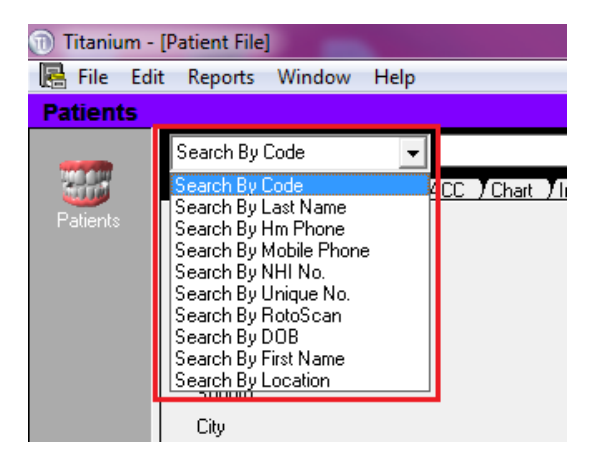

- 3. Click on the required option to select. The options most useful are:
  - a. Search by Last Name
  - b. Search by Unique No.
  - c. Search by NHI number
  - d. Search by RotoScan
  - e. Search by DOB (Date of Birth)

## 1.1 From the Patient List

- 1. Click 'Patients' from the Menu/Icon bar
- 2. Enter the patient Last name or unique number into the blank textbox

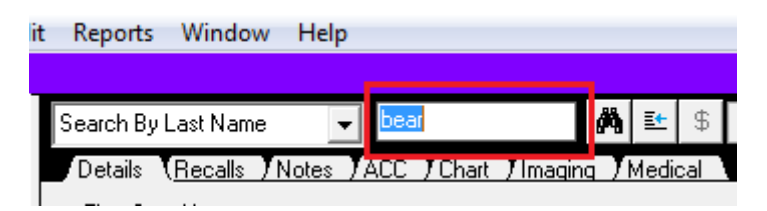

3. Press the "Tab" key or click the button that looks like binoculars.

| it Repor | ts Windo           | w Help  |             |           |                |
|----------|--------------------|---------|-------------|-----------|----------------|
|          |                    |         |             |           |                |
| Search   | By Last Nam        | e 🔻     | bear        | á         | <b>k, ⊻</b> \$ |
| Detail   | s ( <u>Recalls</u> | Notes Y | ACC / Chart | ) Imaging | / Medical      |
|          |                    |         |             |           |                |

4. When the "View Patients" window opens add to the last name search parameter, if needed, to narrow down the list by adding a comma and the first letter or so of the patients first name.

| View Patients |                   |           | The second second second second second second second second second second second second second second second se |        |                          |
|---------------|-------------------|-----------|----------------------------------------------------------------------------------------------------|--------|--------------------------|
| Search by La  | ist Name 🛛 👻      | Bear,m    | Search                                                                                                    |        |                          |
| NHI Number    | Patient Name      | Code      | Rotoscan                                                                                                    | Unique | Address                  |
| LKS0149       | Bear, Mama, Mrs   | BEAR M1   |                                                                                                    | 197673 | 2 Tree Way               |
|               | Beard, Michael, M | r BEARD M |                                                                                                    | 333270 | 81 Signal Hill Road, Opo |

5. Once you have found the patient you are looking for, double click with the left mouse button to select your patient. This will return you to the patient file.

| Search By Last Name                                  | ▼ Bear,Mama 🙌 🖭 \$ 60 🗔 🖪                                     | a 🔊 à 🖻 🗾 🕇                                     | Risk: Unspecified Risk      | 4                  |
|------------------------------------------------------|---------------------------------------------------------------|-------------------------------------------------|-----------------------------|--------------------|
| Details ( <u>Recalls / Notes</u><br>First, Sec. Name | s JACC / Chart // Imaging / Medical / 329 400<br>Mama<br>Poor | Pref. Location                                  | Main Office                 |                    |
| Title,Initial,Code<br>Sex, Birth Date                | Mrs M BEAR M1<br>Female 22/06/1923 92y4m                      | Types<br>Previous Name                          | NZSU                        |                    |
| Street<br>Suburb                                     | 2 Tree Way                                                    | Also Known as<br>Language<br>NHI                | 1850149                     |                    |
| Post Code, Domicile<br>DHB of Domicile               | 9024                                                          | Ethnicity                                       | NZ European/Pakeha          | ∎+J<br>≣→          |
| Hm. Ph, Pref.<br>Wrk. Ph, Contact                    | 4890977 No Preference 💌                                       | Unique / RotoScan<br>Occupation<br>Postal: Name | 197673<br>Retired           |                    |
| Alt. Ph, Contact<br>Mobile<br>Fax Pager              | +64221724702                                                  | Street<br>Suburb                                |                             |                    |
| eMail                                                | eld<br>+1                                                     | City<br>Post Code                               |                             |                    |
| □ Inactive                                           | Date of Death                                                 | Provider, Therapist<br>Doctor<br>GDP            | MORTONR<br>Warwick Boss     | Dr Robert M Morton |
|                                                      |                                                               | Referred By<br>Ana. Pref                        | Patient 🔽                   |                    |
| <u>y</u>                                             |                                                               |                                                 | Prevent Appointment Booking |                    |

## 1.2 From the Patient 'Drop Down' List

The last twenty patients you have viewed are stored on the drop down list of Patients on the workspace bar

1. Click on this icon to bring up the list

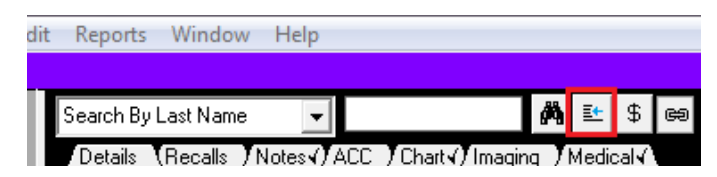

2. Hovering over each patient name will highlight that patient. Then either press "enter" or click once on the patient to open the patient file.

| (Miss Bethany Bronzej |                                 |                       |            |                |  |  |
|-----------------------|---------------------------------|-----------------------|------------|----------------|--|--|
| t Reports Window I    | Help                            |                       |            |                |  |  |
|                       |                                 |                       |            |                |  |  |
| Search By Last Name   | 🚽 Bronze,Bethany 🚜 🖺            | 9 \$ @ 8 8 A <b>\</b> | 🗟 😫 🗖      | Risk:          |  |  |
| Details (Becalls ) No | ites:(JACC_)Chart:(JImaging_JMe | Bronze, Bethany       |            |                |  |  |
| First Sec. Name       | Bethany                         | Pink,Penelope         | ion        | Main Office    |  |  |
| Family Name           | Bronze                          | Bear,Baby             | ion        |                |  |  |
| Title,Initial,Code    | Miss B. BRONZE                  | Red,Ruby              |            |                |  |  |
| Sex, Birth Date       | Female 31/12/1985               | Olive, Ophelia        | ame        |                |  |  |
| Street                | 1 College Street                | Violet, Victor        | n as       |                |  |  |
| Suburb                | Caversham                       | Bear, Mama            |            |                |  |  |
| City                  | Dunedin                         | Beige,Benedict        | -          | EUN4583        |  |  |
| Post Code, Domicile   | 9012                            | Peach, Patrick        |            | NZ European/Pa |  |  |
| DHB of Domicile       |                                 | Purple Peter          |            |                |  |  |
| Hm. Ph, Pref.         | No Prefere                      | Orange Oliver         |            |                |  |  |
| Wrk. Ph, Contact      |                                 | Blue Betty            | lata Canan | 020507         |  |  |
| Alt. Ph, Contact      |                                 | Dide, Detty           | lotoscari  | Chaf           |  |  |
| Mobile                | Γ                               | bear, Papa            |            | Chei           |  |  |
| Fax, Pager            |                                 | Postal:               | Name       |                |  |  |
|                       |                                 | 1.1                   | Street     |                |  |  |